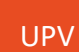

## Guía para otorgar autorizaciones

PORTAL DE LA INVESTIGACIÓN

El acceso a la aplicación se realiza a través de la Intranet > Investigación > Gestión de proyectos y convenios > Autorizar.

| Ð | Investigación                    |
|---|----------------------------------|
| : | Gestión de proyectos y convenios |
| ļ |                                  |

Aparecerá la lista de identidades de las que somos responsables, seleccionamos la identidad a la que deseemos otorgar la autorización:

| <u> </u> | y más                                                              |
|----------|--------------------------------------------------------------------|
|          | Selección de identidad                                             |
|          | Seleccione identidad :                                             |
| DNI      | Nombre                                                             |
| CATSALU  | DCATEDRA TECNOLOGIAS PARA LA SALUD (0)(Delegable)                  |
| LIISI    | LINEA I+D INGENIERIA DE SISTEMAS DE INFORMACION (0)                |
| PROS     | DTOR CENTRO INVESTIGACION METODOS PROD. SOFTWARE<br>(0)(Delegable) |
| 23.010   | (Delegable)                                                        |
|          |                                                                    |

Aparecerá un listado de todas las autorizaciones realizadas para la identidad seleccionada. Para otorgar una nueva autorización, se debe pulsar sobre el botón 'Nueva' situado en la esquina inferior derecha:

|                      |            |                        |       | Con                   | isuita Autorizaciones |
|----------------------|------------|------------------------|-------|-----------------------|-----------------------|
|                      | Cor        | nsulta Auto            | oriza | ciones                |                       |
| Nombre<br>Autorizado | Aplicación | F.Inicio               | F.Fin | TipoAut               | Orgánica/Clave        |
| A state              | Todas      | 07/03/2017<br>00:00:00 |       | Total<br>(Of.Gestora) |                       |
|                      | Todas      | 03/11/2023<br>00:00:00 |       | Total<br>(Of.Gestora) |                       |
| a language           | Todas      | 03/11/2023<br>00:00:00 |       | Total<br>(Of.Gestora) |                       |

**IMPORTANTE**: Únicamente se pueden otorgar autorizaciones a los empleados que pertenecen a los siguientes colectivos: PAS, PDI o Investigadores.

Si se necesita realizar alguna autorización a una persona que no pertenece a uno de estos colectivos, deberá ponerse en contacto con Gestión económica.

A continuación, aparece una pantalla para realizar la búsqueda de la persona a autorizar:

|                                                                            | 🗖 y más                                                         |
|----------------------------------------------------------------------------|-----------------------------------------------------------------|
|                                                                            | Selección de persona a autorizar                                |
| Selección de pe                                                            | rsona a autorizar                                               |
| Introducir DNI/NIE/Apellidos de l                                          | la persona                                                      |
| DNI/Apellidos>                                                             |                                                                 |
|                                                                            | Buscar                                                          |
| (*)=Formato N.I.F.: numero-letra(1.<br>12345678-L). Puede utilizar '%' par | 2345678-L) /letra-numero(X-<br>ra abrir la busqueda por nombre. |
|                                                                            |                                                                 |

Se selecciona el usuario al que deseemos otorgar la autorización de la lista de personas que cumplen el criterio introducido y nos redirige a la pantalla 'Alta de autorización'.

**IMPORTANTE**: Las autorizaciones realizadas a Todas las aplicaciones NO INCLUYEN al Portal de la investigación. Las autorizaciones para el Portal de la investigación deben ser *ad hoc*.

-----

Seleccionamos en el desplegable la aplicación Portal de la investigación:

| Alta de autorización                                                                                                    |   |
|----------------------------------------------------------------------------------------------------|---|
| ombre del autorizado:                                                                                                    |   |
| (Fin Terrine, Secol (SHOM TEL)                                                                                                    |   |
| utorización para la aplicación:                                                                                                    |   |
| fodas las aplicaciones (excepto Portal de la investigación) ❤                                                                                                    |   |
| odas las aplicaciones (excepto Portal de la investigación) m-aaaa)                                                                                                    |   |
| Consulta de convenios                                                                                                    |   |
| Becas                                                                                                    |   |
| Pagos de Convenios                                                                                                    |   |
| Partes Trabajo (Sallent)                                                                                                    |   |
| Agora                                                                                                    |   |
| EA The second second se |   |
| JEA Orden de compra                                                                                                    | _ |
| Portal de la investigación                                                                                                    |   |
|                                                                                                    | 4 |
| Delegable?                                                                                                    |   |
| 10 🗸                                                                                                    |   |
|                                                                                                    | - |
| Cancelar Guardar                                                                                                    |   |

Y entonces aparece dos tipos de autorización diferentes:

- Oficina Gestora: daremos autorización para todas las claves de la oficina gestora
- Clave específica: nos aparecerá un desplegable para seleccionar la clave en la que se desea otorgar la autorización

|                                                                                                    | A                                                                                             |   |
|----------------------------------------------------------------------------------------------------|-----------------------------------------------------------------------------------------------|---|
| Nombre del autor<br>Autorización par<br>Portal de la investi<br>Tipo de autorización<br>Clave específica<br>Oficina Gestora | rizado:<br>a la aplicación:<br>gación<br>rión:<br>mm-aaaa) Fecl<br>7<br>Itorización es un cai |   |
|                                                                                                    | Alta de autorización                                                                          |   |
| Nombre del autorizad<br>Autorización para la a<br>Portal de la investigació                                                 | o:<br>aplicación:<br>ón                                                                       |   |
| Tipo de autorización:<br>Clave específica<br>Clave específica:                                                              |                                                                                               | ~ |

Si no modificamos las fechas, se otorga autorización desde la fecha actual y sin fecha de caducidad. La fecha hasta en blanco indica que la autorización será indefinida.

Una vez todo cumplimentado el formulario, se pulsa el botón 'Guardar' y se redirige al listado de autorizaciones, donde se verá reflejada esta nueva autorización que se acaba de otorgar.